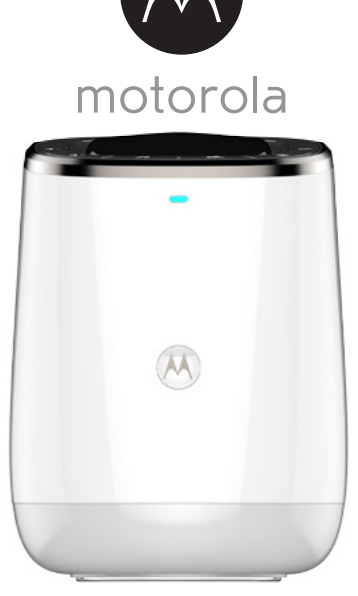

# POUŽÍVATEĽSKÁ PRÍRUČKA

Smart Nursery Zariadenie snov

Model: MBP85SN

Funkcie opísané v tejto používateľskej príručke podliehajú zmenám bez predchádzajúceho upozornenia.

## Víta vás... vaše nové zariadenie snov Motorola!

Ďakujeme, že ste si zakúpili vaše nové zariadenie snov Motorola.

Zariadenie snov je navrhnuté tak, aby poskytlo pomoc pri uspávaní vášho dieťaťa tým, že vytvorí príjemné prostredie s ukludňujúcim zvukom a snovými obrazmi. Navyše môže zisťovať a monitorovať teplotu a vlhkosť v miestnosti, takže vás upozorní, ak vaše dieťa plače alebo ak teplota a vlhkosť v miestnosti prekročia nastavenú hodnotu. Zariadenie snov pracuje spolu s inteligentným zariadením Android<sup>TM</sup> alebo iOS<sup>®</sup> pomocou aplikácie **Smart Nursery**, takže ho môžete ľahko ovládať.

Originál dokladu o kúpe si odložte pre vlastnú potrebu. V prípade záručného servisu výrobku značky Motorola budete musieť predložiť kópiu dokladu o zakúpení označeného dátumom, aby bolo možné overiť stav záruky. Záruka nevyžaduje registráciu.

Ak máte otázky súvisiace s výrobkom, volajte:

#### +491805 938 802 E-mail: motorola-mbp@tdm.de

Táto používateľská príručka obsahuje všetky informácie, ktoré potrebujete, ak chcete váš výrobok používať naplno.

Pred inštaláciou jednotiek si prečítajte bezpečnostné pokyny na strane 5.

#### Vo vnútri balenia

- 1 x Zariadenie snov Smart Nursery
- 1 x Adaptér (5 V 1 A)
- 3 x Animované scény
- 1 x Príručka rýchleho spustenia

## Základné informácie o zariadení snov

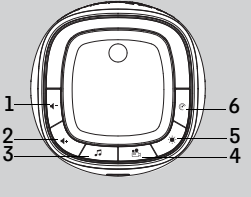

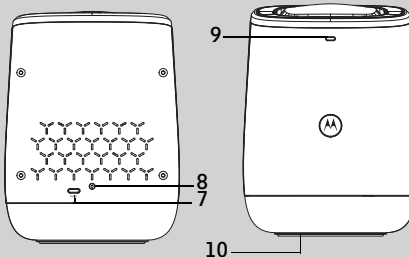

- Tlačidlo Hlasitosť ◄-Stlačením znížite hlasitosť reproduktora.
- Tlačidlo Hlasitosť ◀+ Stlačením zvýšite hlasitosť reproduktora.
- Tlačidlo Hudba J Jedným stlačením tlačidla spustíte hudbu (prehrá sa posledná vybraná skladba).
   Opakovaným stlačením môžete

vybrať spomedzi 5 skladieb. Podržaním tlačidla na dobu 3 sekundy vypnete hudbu.

- Tlačidlo Svetelná show Kar Stlačením zapnete alebo vypnete svetelnú show.
- Tlačidlo Náladové osvetlenie Jedným stlačením tlačidla zapnete náladové osvetlenie (osvetlenie okolo základne) Opakovaným stlačením môžete vybrať niektorú zo 6 farieb. (červená, oranžová, žltá, zelená, modrá, fialová) náladového osvetlenia. Podržaním tlačidla na dobu 3 sekundy vypnete náladové osvetlenie.

- Tlačidlo napájania () Jedným stlačením zapnete zariadenie. Stlačením a podržaním na 1 sekundu vypnete zariadenie snov.
- 7. Tlačidlo Párovať
- Napájacia zásuvka Slúži na pripojenie k sieťovej zásuvke pomocou dodaného kábla napájacieho adaptéra.
- Stavová kontrolka Stav pripravenosti na pripojenie: Kontrolka svieti na modro a pomaly bliká.

Stav nastavenia: kontrolka svieti na červeno a modro a pomaly bliká Nezapojený stav: kontrolka svieti na červeno a pomaly bliká Pripojený stav: kontrolka svieti nepretržite na modro Pripojenie je slabé: kontrolka svieti na červeno a rýchlo bliká Aktualizácia firmvéru: kontrolka svieti na modro, rýchlo bliká a následne sa rozsvieti na červeno.

10. Tlačidlo RESET (na spodnej strane jednotky)

#### Dôležité zásady pre inštaláciu zariadenia snov MBP85SN

- Použitie ďalších výrobkov fungujúcich na frekvencii 2,4 GHz, ako napríklad ďalších bezdrôtových sietí, systémov Bluetooth<sup>™</sup> alebo mikrovlnných rúr môže spôsobiť rušenie tohto výrobku. Jednotku udržujte mimo dosahu týchto typov výrobkov. Ak sa zdá, že spôsobujú rušenie, vypnite ich.
- Vždy sa uistite, že máte k dispozícii dobré pripojenie Wi-Fi<sup>®</sup>.

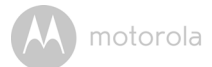

## Obsah

| 1. | Bezp   | ečnostn       | é pokyny                                                | 5  |
|----|--------|---------------|---------------------------------------------------------|----|
| 2. | Začír  | name          |                                                         | 6  |
|    | 2.1    | Pripojer      | nie k sieťovému napájaniu                               | 6  |
| 3. | Systé  | mové p        | ožiadavky                                               | 7  |
| 4. | Pripo  | ,<br>ienie za | riadení                                                 | 8  |
|    | 4.1    | Nastave       | nie                                                     | 8  |
|    | 4.2    | Používa       | teľský účet a nastavenie zariadenia snov MBP85SN na     |    |
|    |        | zariader      | niach Android™                                          | 10 |
|    |        | 4.2.1         | Zapnutie a pripojenie zariadenia                        | 10 |
|    |        | 4.2.2         | Prevzatie aplikácie Smart Nursery                       | 10 |
|    |        | 4.2.3         | Spustenie apkilácie Smart Nursery na zariadení Android™ | 10 |
|    |        | 4.2.4         | Pridanie zariadenia snov MBP85SN do účtu                | 11 |
|    | 4.3    | Používa       | teľský účet a nastavenie zariadenia snov MBP85SN na     |    |
|    |        | zariader      | niach iOS®                                              | 13 |
|    |        | 4.3.1         | Zapnutie a pripojenie zariadenia                        | 13 |
|    |        | 4.3.2         | Prevzatie aplikácie Smart Nursery                       | 13 |
|    |        | 4.3.3         | Na zariadení iOS® spustite aplikáciu Smart Nursery      | 13 |
|    |        | 4.3.4         | Pridanie zariadenia snov MBP85SN do účtu                | 14 |
| 5. | Zákla  | ndné info     | ormácie o aplikácii Hubble                              | 17 |
| 6. | Likvio | dácia za      | riadenia (životné prostredie)                           | 20 |
| 7. | Čiste  | nie           |                                                         | 21 |
| 8. | Rieše  | enie prol     | blémov                                                  | 22 |
| 9. | Všeo   | becné ir      | nformácie                                               | 26 |
| 10 | Tech   | nické úc      | laie                                                    | 31 |
|    |        |               |                                                         |    |

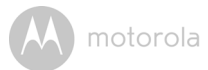

## 1. Bezpečnostné pokyny

### ZARIADENIE SNOV, NASTAVENIE A POUŽÍVANIE:

- Vyberte miesto pre zariadenie, ktoré poskytne najlepší príjem pre vaše dieťa v postieľke.
- Ideálna vzdialenosť medzi zariadením a stropom je približne 3 až 4 metre.
- Zariadenie umiestnite na rovný povrch, ako napríklad bielizník, písací stôl alebo poličku.
- · Zariadenie ani káble NIKDY neumiestňujte do detskej postieľky.

#### VAROVANIE

Tento výrobok vyhovuje všetkým príslušným normám, ktoré sa týkajú elektromagnetických polí. Jeho použitie je bezpečné, ak sa ním manipuluje podľa pokynov uvedených v používateľskej príručke. Preto si pred použitím zariadenia vždy prečítajte pokyny v tejto používateľskej príručke.

- Vyžaduje sa montáž dospelou osobou. Drobné diely uchovávajte počas montáže mimo dosahu detí.
- · Tento výrobok nie je hračka. Nedovoľte deťom, aby sa s ním hrali.
- · Používateľskú príručku si odložte na budúce použitie.
- · Káble uchovávajte mimo dosahu detí.
- Zariadenie nezakrývajte uterákom ani dekou.
- Toto zariadenie a všetky jeho funkcie pred použitím vyskúšajte, aby ste sa s nimi oboznámili.
- · Zariadenie nepoužívajte vo vlhkom prostredí ani v blízkosti vody.
- Zariadenie neinštalujte v extrémnom chlade alebo teple, na priame slnečné svetlo alebo do blízkosti zdroja tepla.
- Použite len dodaný sieťový adaptér. Nepoužívajte iné napájacie adaptéry, pretože môže dôjsť k poškodeniu zariadenia.
- · Nedotýkajte sa kontaktov zástrčky ostrými ani kovovými predmetmi.
- Napájací adaptér zapojte do ľahko dostupnej elektrickej zásuvky.

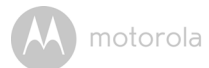

## 2. Začíname

#### 2.1 Pripojenie k sieťovému napájaniu

Zariadenie snov sa zapne automaticky po pripojení k sieťovému napájaniu.

- Pripojte konektor jednosmerného prúdu sieťového adaptéra ku konektoru jednosmerného prúdu na zariadení snov a druhý koniec k zásuvke sieťového napájania.
- 2. Kontrolka sa približne na 20 sekúnd rozsvieti na modro.

#### POZNÁMKA

Používajte len dodaný napájací adaptér (5 V striedavý prúd/1000 mA).

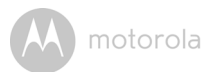

## 3. Systémové požiadavky

Smartfóny/tablety: len Android™ a iOS<sup>®</sup>. Minimálne požiadavky: iOS 8.0, Android 4.2 alebo novší. Viac informácií nájdete na stránke: https://hubbleconnected.com/ requirements

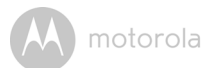

## **4.** *Pripojenie zariadeni* Ako to funguje?

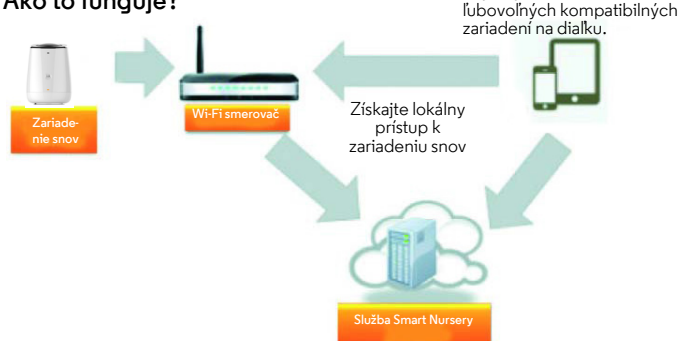

Prijímajte oznámenia z

Ak sa používateľ pokúša získať prístup k zariadeniu snov, náš server **Smart Nursery** overí identitu používateľa a povolí prístup.

#### 4.1 Nastavenie

- Pripojte napájací adaptér do zásuvky elektrickej siete a zasuňte zástrčku do napájacej zásuvky na zadnej strane zariadenia snov MBP85SN.
- Po dokončení procesu spustenia bliká modrá kontrolka. Ak zaznie jedno pípnutie, znamená to, že je zariadenie pripravené na nastavenie.
- Zariadenie sa musí nachádzať v dosahu Wi-Fi smerovača, s ktorým ho chcete prepojiť. Uistite sa, že máte heslo smerovača pre proces nastavenia.

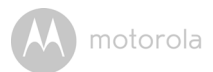

#### Fungovanie LED indikátora stavu:

| Stav pripravenosti na<br>pripojenie | <ul> <li>Kontrolka svieti na modro a pomaly bliká</li> </ul>                                        |
|-------------------------------------|----------------------------------------------------------------------------------------------------|
| Stav nastavenia                     | <ul> <li>Kontrolka svieti na červeno a modro a pomaly bliká</li> </ul>                              |
| Nezapojený stav                     | <ul> <li>Kontrolka svieti na červeno a pomaly bliká</li> </ul>                                      |
| Pripojený stav                      | <ul> <li>Kontrolka svieti nepretržite na modro</li> </ul>                                           |
| Pripojenie je slabé                 | <ul> <li>Kontrolka svieti na červeno a rýchlo bliká</li> </ul>                                      |
| Aktualizácia firmvéru               | <ul> <li>Kontrolka svieti na modro, rýchlo bliká a následne<br/>sa rozsvieti na červeno.</li> </ul> |

#### Poznámka:

Nastavenia môžete vykonať len pomocou kompatibilného smartfónu alebo tabletu a nie pomocou počítača.

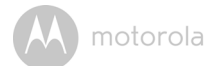

#### 4.2 Používateľský účet a nastavenie zariadenia snov MBP85SN na zariadeniach Android™

#### Čo potrebujete

- Zariadenie snov MBP85SN
- Napájací adaptér pre zariadenie
- Zariadenie so systémom Android™ 4.2 alebo novším

#### 4.2.1 Zapnutie a pripojenie zariadenia

- Pripojte napájací adaptér do zásuvky elektrickej siete a zasuňte zástrčku do napájacej zásuvky na zadnej strane zariadenia snov.
- Po dokončení procesu spustenia bliká modrá kontrolka. Ak zaznie jedno pípnutie, znamená to, že je zariadenie pripravené na nastavenie.

#### 4.2.2 Prevzatie aplikácie Smart Nursery

- V obchode Google Play<sup>™</sup> vyhľadajte "Smart Nursery".
- Prevezmite aplikáciu "Śmart Nursery" z obchodu Google Play™ a nainštalujte ju na zariadenie Android™

#### 4.2.3 Spustenie apkilácie Smart Nursery na zariadení Android™

- Uistite sa, že je inteligentné zariadenie pripojené k Wi-Fi<sup>®</sup> smerovaču.
- Spustite aplikáciu "Smart Nursery", PRIHLÁSTE SA zadaním údajov vášho účtu, prečítajte si podmienky služby a následne vyberte položku "I agree to the Terms of Use" (Súhlasím s podmienkami používania). (obrázok A2)

#### Poznámka

Ak už máte účet v aplikácii Smart Nursery, výberom položky Already have an Account? (Už máte účet?) prejdite na ďalší krok.

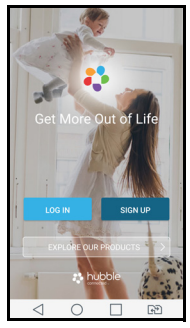

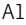

| tubble                                            |
|---------------------------------------------------|
| A Name                                            |
| Si Email                                          |
| Password Show                                     |
| Confirm Password Show                             |
| SIGNUP                                            |
| Already have an account? Signin >                 |
| By signing up you agree to our Terms & conditions |
| 4 0 🗆 🖻                                           |
| 10                                                |

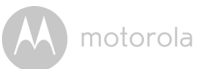

#### 4.2.4 Pridanie zariadenia snov MBP85SN do účtu

 Kliknutím na položku Dream Machine (Zariadenie snov) pridáte zariadenie. (obrázky A3, A4)

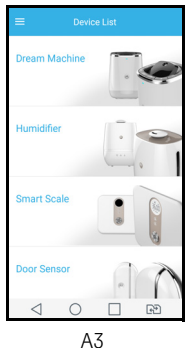

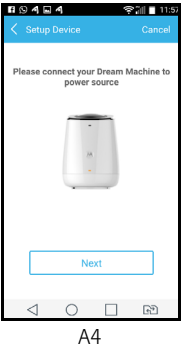

- Stlačte a podržte tlačidlo PAIR (PÁROVAŤ) na zadnej strane zariadenia snov, až kým kontrolka nezačne blikať striedavo modro/červeno, čo znamená, že je zariadenie pripravené na párovanie.
- Kliknite na položku Next (Ďalej)
- Aplikácia automaticky vyhľadá zariadenie tak, ako je to zobrazené na nižšie uvedenom obrázku. (obrázok A5)

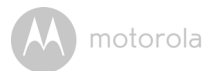

Kliknutím na SSID zariadenia sa pripojíte k aplikácii. (obrázok A6)

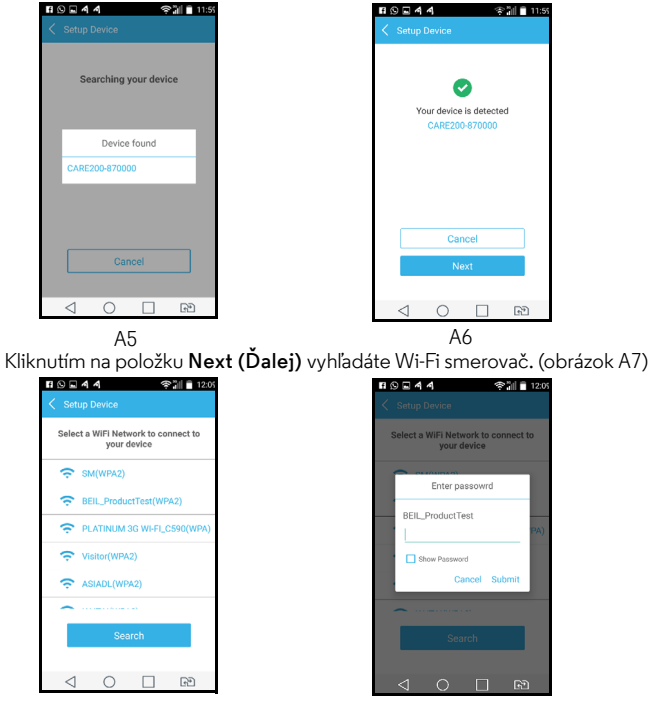

Α7

A8

- Vyberte sieť Wi-Fi<sup>®</sup>, zadajte heslo a následne kliknite na položku Search (Vyhľadať). (obrázky A7, A8)
- Bude trvať niekoľko minút, kým sa zariadenie pripojí k sieti Wi-Fi®.
- Ak pripojenie zlyhá, kliknite na položku Retry (Opakovať) a zopakujte kroky od časti 4.2.4.

٠

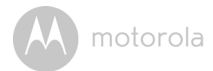

#### 

#### Čo potrebujete

- Zariadenie snov MBP85SN
- · Napájací adaptér pre zariadenie
- Lubovoľné zariadenie s iOS verzie 8.0 alebo novším

#### 4.3.1 Zapnutie a pripojenie zariadenia

- Pripojte napájací adaptér do zásuvky elektrickej siete a zasuňte zástrčku do napájacej zásuvky na zadnej strane zariadenia snov.
- Po dokončení procesu spustenia bliká modrá kontrolka. Ak zaznie jedno pípnutie, znamená to, že je zariadenie pripravené na nastavenie.

#### 4.3.2 Prevzatie aplikácie Smart Nursery

- V obchode App Store vyhľadajte aplikáciu "Šmart Nursery".
- Prevezmite aplikáciu "Śmart Nursery" a nainštalujte ju na vaše zariadenie  $\mathrm{iOS}^{\mathbb{B}}.$

#### 4.3.3 Na zariadení iOS<sup>®</sup> spustite aplikáciu Smart Nursery.

- Uistite sa, že je zariadenie iOS<sup>®</sup> pripojené k Wi-Fi<sup>®</sup> smerovaču.
- Spustite aplikáciu "Smart Nursery", zadajte údaje vášho účtu, prečítajte si podmienky používania a následne vyberte položku "I agree to the Terms of Use" (Súhlasím s podmienkami používania). (obrázok i2)

#### Poznámka

Ak už máte účet v aplikácii Smart Nursery, výberom položky Already have an Account? (Už máte účet?) prejdite na ďalší krok.

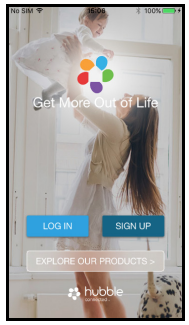

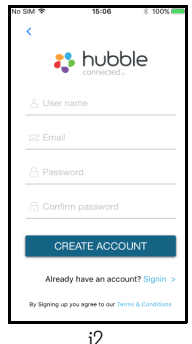

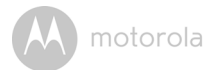

#### 4.3.4 Pridanie zariadenia snov MBP85SN do účtu

 Kliknutím na položku Dream Machine (Zariadenie snov) pridáte zariadenie. (obrázky i3, i4)

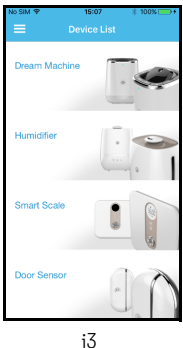

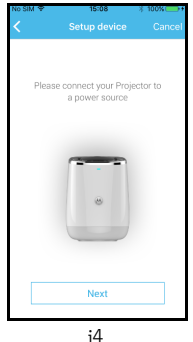

• Na obrazovke sa zobrazia nasledujúce pokyny nastavenia. (Obrázky i5, i6, i7)

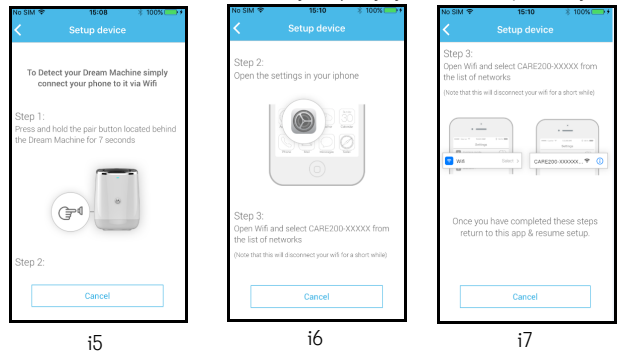

- Prejdite do ponuky Nastavenia > Wi-Fi v zariadení iOS<sup>®</sup>. (obrázok i8)
- · Zo zoznamu sietí vyberte zariadenie. (obrázky i9, i10)

M motorola

· Vráťte sa do aplikácie Smart Nursery, aby ste pokračovali v nastavovaní.

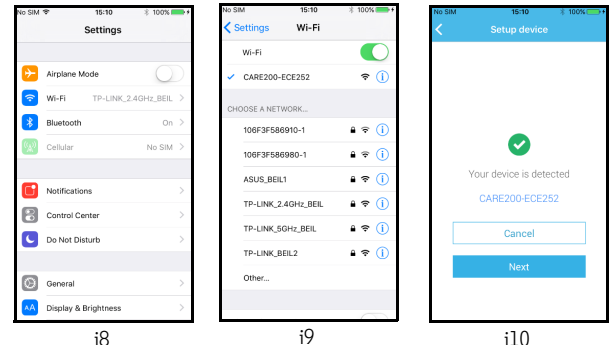

- Vyberte sieť Wi-Fi<sup>®</sup> a kliknite na položku **Search (Vyhľadať)**. (obrázok ill)
- Zadajte vaše heslo Wi-Fi<sup>®</sup> a kliknite na položku **OK**. (obrázok il2)

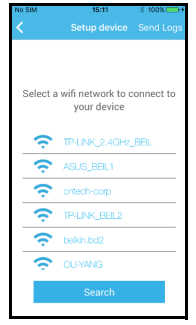

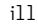

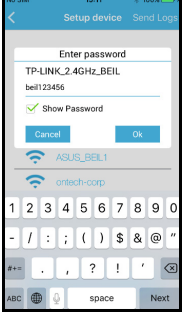

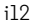

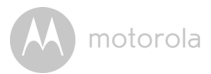

 Pred zobrazením stavu pripojenia bude trvať niekoľko minút, kým sa zariadenie pripojí k sieti Wi-Fi<sup>®</sup>. (obrázky i13, i14)

|            | 15:11                          | ※ 100% → + |
|------------|--------------------------------|------------|
|            |                                | Send Logs  |
|            |                                |            |
|            | wifi network to<br>your device | connect to |
| ÷          | TP-LINK_2.4GHz                 | BEL        |
| ÷          | ASUS(BEL)                      |            |
|            |                                |            |
| <u> </u>   |                                |            |
| (c)<br>(c) |                                |            |
|            |                                |            |

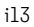

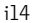

Ak pripojenie zlyhá, kliknite na položku **Retry (Opakovať)** a zopakujte kroky od časti 4.3.4.

٠

motorola

## 5. Základné informácie o aplikácii Hubble

| 27°C               | Zobrazenie<br>teploty             | • Zobrazuje teplotu okolia v interiéri.                                                                                                    |
|--------------------|-----------------------------------|----------------------------------------------------------------------------------------------------|
| ₀ 57 %<br>humidity | Zobrazenie<br>relatívnej vlhkosti | <ul> <li>Zobrazuje relatívnu vlhkosť okolia v<br/>interiéri.</li> </ul>                                                                                                    |
| 73<br>70           | Projekcia<br>svetelnej show       | <ul> <li>Kliknutím na tlačidlo aktivujete<br/>Projekciu svetelnej show. Kliknutím<br/>na tlačidlo ✓ rozšírite možnosť.<br/>Môžete si vybrať dĺžku trvania<br/>projekcie (5 min, 10 min, 30 min a 60<br/>min).<br/>Poznámka:<br/>Ak chcete zabezpečiť jasné obrazy,<br/>uistite sa, že je zariadenie snov<br/>najmenej 3 m (10 stôp) vzdialené od<br/>steny, na ktorú sa premieta obraz.</li> </ul> |
| ₩<br>Ţ             | Náladové<br>osvetlenie            | <ul> <li>Kliknutím na tlačidlo aktivujete<br/>náladové osvetlenie.</li> <li>Kliknutím na tlačidlo ✓ rozšírite<br/>možnosť.</li> <li>Môžete si vybrať červené, jantárové,<br/>žlté, zelené, modré a fialové svetlo.</li> <li>Môžete si tiež vybrať dobu trvania<br/>zapnutia svetla (5 min, 10 min, 30<br/>min a 60 min).</li> </ul>                                                                |

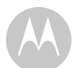

motorola

| <del>\$</del> /4 | Monitorovanie<br>zvuku a režim<br>obojsmernej<br>komunikácie | <ul> <li>Kliknutím na tlačidlo vstúpite do<br/>možnosti monitorovanie zvuku a<br/>režim obojsmernej komunikácie.</li> </ul>                                                                                                    |
|------------------|--------------------------------------------------------------|----------------------------------------------------------------------------------------------------|
| \$<br>\$         | Zapnutie/<br>vypnutie<br>monitorovania<br>zvuku              | <ul> <li>Prepnutím spínača (v strede)<br/>aktivujete zapnutie/vypnutie<br/>monitorovania zvuku.</li> </ul>                                                                                                    |
| 1                | Hudba                                                        | <ul> <li>Kliknutím na tlačidlo aktivujete prehrávanie hudby.</li> <li>Kliknutím na tlačidlo ✓ rozšírite možnosť.</li> <li>Kliknutím na tlačidlo () vyberiete hudbu zo zoznamu (zadarmo na prevzatie 5 skladieb a 5 zvukov prírody).</li> <li>Kliknutím na tlačidlo () alebo () posuniete skladbu smerom dozadu alebo dopredu.</li> <li>Hlasitosť môžete upraviť kliknutím na tlačidlo () alebo ().</li> <li>Môžete si vybrať dĺžku trvania prehrávania (5 min, 10 min, 30 min a 60 min).</li> <li>Poznámka:</li> <li>Ak je aktivovaná funkcia hudby, funkcie monitorovania zvuku a obojsmernej komunikácie sú vypnuté, kým sa nevypne funkcia hudby.</li> </ul> |

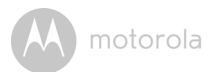

| Q               | Obojsmerná<br>komunikácia | <ul> <li>Kliknutím na tlačidlo môžete hovoriť<br/>do inteligentného zariadenia.</li> <li>Prepnutím vypnete funkciu.</li> </ul>                                                                                                    |
|-----------------|---------------------------|----------------------------------------------------------------------------------------------------|
| Sound detection | Zistený zvukový<br>záznam | <ul> <li>Kliknutím si pozriete zachytený<br/>zvukový záznam v priebehu času.</li> </ul>                                                                                                    |
|                 | Ponuka                    | <ul> <li>Kliknutím na tlačidlo zadáte<br/>nasledujúce možnosti: <ol> <li>Spínače – na spustenie funkcií<br/>detekcie zvuku, projekcie, hudby a<br/>svetla.</li> <li>Oznámenia – na posielanie<br/>upozornení o detekcii zvuku,<br/>teplote a vlhkosti.</li> <li>Môžete nastaviť jednotku teploty na<br/>°C alebo °F, výstražný limit teploty a<br/>relatívnej vlhkosti.</li> <li>Nastavenia – kontrola položiek<br/>Názov zariadenia, Identifikačné<br/>údaje zariadenia, Identifikačné<br/>údaje firmvéru, Kontrola aktualizácií<br/>aplikácie, Formát času (12 alebo 24<br/>hodín).</li> <li>Nastavenie prednastaveného<br/>časovača, Vymazanie zariadenia</li> </ol> </li> </ul> |

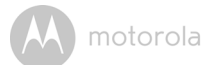

# 6. Likvidácia zariadenia (životné prostredie)

Po skončení životnosti sa tento produkt nesmie likvidovať ako súčasť bežného komunálneho odpadu. Recyklujte ho v zbernom mieste určenom na recykláciu elektrických a elektronických zariadení. Signalizuje to symbol na produkte, používateľskej príručke a škatuli.

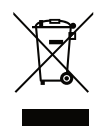

Ak produkt odovzdáte na recyklačnom mieste, niektoré z materiálov použitých na výrobu produktu je možné opakovane použiť. Opakované použitie niektorých častí alebo surovín z použitých produktov významne prispieva k ochrane životného prostredia.

Ak potrebujete viac informácií o zberných miestach vo vašej oblasti, obráťte sa na miestne úrady.

Batériu likvidujte spôsobom ohľaduplným k životnému prostrediu v súlade s miestnymi nariadeniami.

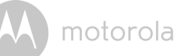

## 7. Čistenie

Zariadenie snov čistite mierne navlhčenou handričkou alebo antistatickou utierkou. Nikdy nepoužívajte čistiace prostriedky ani abrazívne rozpúšťadlá.

### Čistenie a starostlivosť

- Žiadne časti zariadenia snov nečistite pomocou riedidiel ani iných rozpúšťadiel a chemikálií – môže to spôsobiť trvalé poškodenie výrobku, na ktoré sa nevzťahuje záruka.
- Zariadenie snov uchovávajte mimo horúcich, vlhkých oblastí a mimo silného slnečného svetla. Nenechajte ho navlhnúť.
- Vykonali sa všetky potrebné opatrenia, aby sa zaistila vysoká spoľahlivosť zariadenia snov. Ak sa však niečo pokazí, nepokúšajte sa to opraviť svojpomocne – obráťte sa na náš zákaznícky servis.

#### DÔLEŽITÉ

Pred čistením zariadenia snov vždy vypnite a odpojte napájací adaptér.

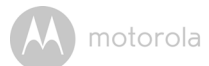

## 8. Riešenie problémov

| Problém<br>Kategória     | Problém<br>Opis/chyba                                                                                                    | Riešenie                                                                                                    |
|--------------------------|----------------------------------------------------------------------------------------------------|----------------------------------------------------------------------------------------------------|
| Účet                     | Nemôžem sa prihlásiť,<br>a to ani po registrácii.                                                                                                    | Skontrolujte svoje používateľské<br>meno a heslo.                                                                                                    |
| Účet                     | Zobrazilo sa chybové<br>hlásenie: "E-mail nie je<br>zaregistrovaný".                                                                                                | Uistite sa, že máte u nás registráciu.<br>Kliknutím na <b>Sign in (Prihlásenie)</b><br>vytvoríte účet.                                                                                                    |
| Účet                     | Čo mám robiť, ak<br>zabudnem svoje heslo?                                                                                                    | Na stránke <u>https://app.hubbleconnected.com/</u><br><u>#lostpassword</u> , vo vašej aplikácii<br>Android™ alebo iOS kliknite na odkaz<br>"Forgot Password" (Zabudnuté heslo).<br>Na vašu registrovanú e-mailovú adresu<br>sa odošle e-mail.                                                                   |
| Üčet                     | Nemôžem získať nové<br>heslo, a to ani pomocou<br>možnosti "Forgot<br>password" (Zabudnuté<br>heslo).                                                               | <ol> <li>E-mail sa mohol odoslať do<br/>priečinku s nevyžiadanou poštou.<br/>Skontrolujte si priečinok s<br/>nevyžiadanou poštou.</li> <li>Kým dostane e-mail, môže to<br/>trvať istý čas. Počkajte niekoľko<br/>minút a opätovne načítajte e-<br/>mailový účet.</li> </ol>                                     |
| Problémy s<br>pripojením | Dostanem správu:<br>Máme problémy s<br>prístupom k vášmu<br>zariadeniu. Dôvodom<br>môže byť chýbajúce<br>internetové pripojenie.<br>Počkajte a skúste to<br>neskôr. | <ol> <li>Skúste to znovu o niekoľko minút.<br/>Dôvodom môže byť určitý<br/>problém s vaším internetovým<br/>pripojením.</li> <li>Ak problém pretrváva, opätovne<br/>spustite vaše zariadenie a<br/>skontrolujte, či sa vyriešil<br/>problém.</li> <li>Opätovne spustite váš<br/>bezdrôtový smerovač.</li> </ol> |

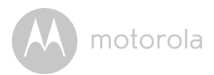

| Problémy s<br>pripojením | Nemôžem získať<br>prístup k svojmu<br>zariadeniu.                                                                                                    | Skontrolujte, či sa zariadenie<br>nachádza v dosahu siete Wi-Fi. Ak<br>kontrolka na zariadení pomaly bliká,                                                                                                    |
|--------------------------|----------------------------------------------------------------------------------------------------|----------------------------------------------------------------------------------------------------|
|                          |                                                                                                    | skúste presunúť zariadenie bližšie k<br>smerovaču, aby sa získalo lepšie<br>pripojenie Wi-Fi a skúste to znova.                                                                                                   |
| Problémy s<br>pripojením | Aj keď mám prístup k<br>zariadeniu z rovnakej<br>siete Wi-Fi, zariadenie<br>je stále zobrazené ako<br>vzdialené. K zariadeniu<br>môžem získať prístup<br>len na 5 minút. | Skontrolujte nastavenia bezdrôtového<br>smerovača. Napríklad, smerovače<br>značky Buffalo majú k dispozícii<br>možnosť s názvom Wireless Isolation<br>(Oddelenie bezdrôtovej siete).<br>Deaktivujte túto možnosť. |
| Vlastnosti               | Prahová hodnota<br>nastavenia zvukového<br>upozornenia nie je v<br>poriadku.                                                                                             | Citlivosť zvuku na spustenie oznámení<br>môžete upraviť v ponuke Nastavenia.                                                                                                    |
| Vlastnosti               | Obraz projekcie<br>svetelnej show je<br>rozmazaný.                                                                                                    | Uistite sa, že vzdialenosť medzi<br>zariadením snov a projekčnou<br>oblasťou je približne 2 až 3 metre.                                                                                                    |
| Všeobecne                | Ktoré platformy<br>podporujú prístup k<br>môjmu zariadeniu?                                                                                                    | Minimálne požiadavky:<br>Android™ 4.2<br>iPhone/iPad iOS verzia 8.0                                                                                                    |
| Všeobecne                | Počas prístupu k<br>zariadeniu nepočujem<br>žiadny zvuk.                                                                                                    | Môžete kliknúť na ikonu reproduktora<br>v položke Monitorovanie zvuku a<br>budete počuť zvuk. Ak prehrávate<br>melódiu, zvuk nie je predvolene<br>zapnutý.                                                        |

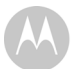

motorola

| Všeobecne  | Aký je význam                                                                                                    | Blikajúca kontrolka označuje                                                                                                    |
|------------|----------------------------------------------------------------------------------------------------|----------------------------------------------------------------------------------------------------|
|            | blikajúcej kontrolky?                                                                                                  | nasledujúci stav:<br>Pomaly blikajúca: 1. Vaše zariadenie je<br>v režime nastavenia. V tomto režime<br>môžete pridať zariadenie do účtu. Po<br>vybalení zo škatule sa zariadenie<br>nachádza v režime nastavenia. Ak<br>chcete opätovne spustiť režim<br>Nastavenia, stlačte a podržte tlačidlo<br>PAIR (PÁROVAŤ) na spodnej strane<br>zariadenia dovtedy, kým nezaznie |
|            |                                                                                                    | Pomaly blikajúca: 2. Zariadenie sa buď<br>pripája k smerovaču, alebo stratilo<br>spojenie so smerovačom. Uistite sa,<br>že sa zariadenie nachádza v dosahu<br>siete Wi-Fi.                                                                                                    |
|            |                                                                                                    | Kontrolka je nemenná: Zariadenie je<br>pripojené k sieti Wi-Fi.                                                                                                    |
| Nastavenie | Počas pridávania<br>nového zariadenia do<br>účtu nemôžem nájsť<br>žiadne zariadenie,<br>ktoré by bolo možné<br>pridať. | Ak sa pokúšate pridať zariadenie,<br>ktoré bolo v minulosti pridané do<br>vášho alebo iného účtu, musíte<br>zariadenie najprv opätovne nastaviť.<br>Zariadenie opätovne nastavíte<br>stlačením a podržaním tlačidla PAIR<br>(PÁROVAŤ) na spodnej strane<br>zariadenia na dobu 7 sekúnd.                                                                                 |

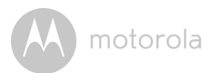

| Nastavenie | Počas nastavenia na<br>zariadeniach<br>Android™ a iOS nie je<br>možné v poslednom<br>kroku nájsť zariadenie a<br>nastavenie zlyhá. | Opätovne nastavte zariadenie do<br>režimu nastavenia a skúste to znova.<br>Stlačte a podržte tlačidlo PAIR<br>(PÁROVAŤ) na spodnej strane<br>zariadenia dovtedy, kým nezaznie<br>pípnutie. Počkajte minútu, kým sa<br>zariadenie opätovne spustí. Ak bliká<br>kontrolka zariadenia, znamená to, že<br>sa zariadenie nachádza v režime<br>nastavenia. Teraz opätovne spustite<br>nastavenie v smartfóne.                                                                                      |
|------------|----------------------------------------------------------------------------------------------------|----------------------------------------------------------------------------------------------------|
| Všeobecne  | Ako môžem prevziať<br>aplikáciu pre<br>zariadenia Android™a<br>iOS?                                                                | Android <sup>™</sup> :<br>- Spustite obchod Google Play na<br>zariadení Android <sup>™</sup> .<br>- Vyberte možnosť Search (Vyhľadať)<br>- Zadajte "HubbleConnect for<br>SmartNursery"<br>- Výsledky zobrazia aplikáciu Hubble –<br>vyberte ju a nainštalujte<br>Zariadenie iOS:<br>- Spustite obchod App Store <sup>SM</sup><br>- Vyberte možnosť Search (Vyhľadať)<br>- Zadajte "HubbleConnect for<br>SmartNursery"<br>- Výsledky zobrazia aplikáciu Hubble –<br>vyberte ju a nainštalujte |

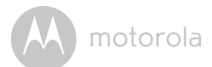

## 9. Všeobecné informácie

#### Ak váš výrobok nepracuje správne...

- 1. Prečítajte si túto používateľskú príručku.
- 2. Navštívte našu webovú stránku: www.motorolastore.com
- 3. Obráťte sa na zákaznícky servis na čísle

+491805 938 803

E-mail: motorola-mbp@tdm.de

# Obmedzená záruka na spotrebiteľské produkty a príslušenstvo ("Záruka")

Ďakujeme vám za zakúpenie produktu značky Motorola vyrobeného na základe licencie od spoločnosti Binatone Electronics International LTD ("BINATONE")

#### Na čo sa vzťahuje táto Záruka?

S ohľadom na nižšie uvedené výnimky spoločnosť BINATONE zaručuje, že tento produkt značky Motorola ("Produkt") alebo certifikované príslušenstvo ("Príslušenstvo") predávané na používanie v kombinácii s týmto produktom, nebude obsahovať chyby materiálu ani vyhotovenia pri bežnom spotrebiteľskom používaní počas obdobia uvedeného nižšie. Táto Záruka je vašou výhradnou zárukou a nie je prevoditeľná na iné osoby.

TÁTO ZÁRUKA VÁM POSKYTUJE ŠPECIFICKÉ ZÁKONNÉ PRÁVA. MÔŽETE MAT AJ INÉ PRÁVA, KTORÉ SA ODLIŠUJÚ V ZÁVISLOSTI OD ŠTÁTU, PROVINCIE ALEBO KRAJINY. PRI ZÁKAZNÍKOCH, NA KTORÝCH SA VZTAHUJÚ ZÁKONY NA OCHRANU SPOTREBITELOV ALEBO NARIADENIA V ICH KRAJINE ZAKÚPENIA, PRÍPADNE, AK SA ODLIŠUJÚ, V KRAJINE ICH TRVALÉHO BYDLISKA, PREDSTAVUJÚ VÝHODY UVEDENÉ V TEJTO OBMEDZENEJ ZÁRUKE LEN DOPLNENIE VŠETKÝCH PRÁV A OPRAVNÝCH PROSTRIEDKOV, KTORÉ TAKÉTO ZÁKONY NA OCHRANU SPOTREBITELA A NARIADENIA SPROSTREDKÚVAJÚ. ZA ÚCELOM KOMPLETNÉHO POCHOPENIA SVOJICH PRÁV BY STE MALI KONZULTOVAŤ ZÁKONY PLATNÉ VO VAŠEJ KRAJINE, PROVINCII ALEBO V ŠTÁTE.

#### Na koho sa vzťahuje krytie?

Táto Záruka sa vzťahuje len na prvého spotrebiteľa, ktorý produkt zakúpil, a nie je prevoditeľná.

M motorola

#### Ako bude spoločnosť BINATONE postupovať?

Spoločnosť BINATONE alebo jej oprávnený distribútor podľa vlastného uváženia a v komerčne primeranom čase bezplatne opraví alebo vymení Produkty alebo Príslušenstvo, ktoré nie sú v súlade s touto Zárukou. Máme právo použiť funkčne ekvivalentné obnovené/repasované/vopred vlastnené nové Produkty, Príslušenstvo alebo diely.

#### Existujú ďalšie obmedzenia?

AKÉKOĽVEK ODVODENÉ ZÁRUKY VRÁTANE (OKREM INÉHO) ODVODENÝCH ZÁRUK PREDAJNOSTI A VHODNOSTI NA KONKRÉTNY ÚČEL BUDÚ OBMEDZENÉ NA OBDOBIE PLATNOSTI TEJTO OBMEDZENEJ ZÁRUKY, PRIČOM OPRAVA ALEBO VÝMENA ZABEZPEČENÁ PODĽA TEJTO VÝSLOVNEJ OBMEDZENEJ ZÁRUKY JE VÝHRADNÝM NÁPRAVNÝM PROSTRIEDKOM SPOTREBITEľA A ZASTUPUJE VŠETKY OSTATNÉ ZÁRUKY, VÝSLOVNÉ ČI ODVODENÉ, SPOLOČNOSŤ MOTOROLA ANI BINATONE NEBUDE ZA ŽIADNYCH OKOLNOSTÍ NIESŤ ZODPOVEDNOSŤ. ČI UŽ PODĽA ZMLUVY ALEBO V PRÍPADE ÚMYSELNÉHO PORUŠENIA (VRÁTANE NEDBANLIVOSTI), ZA ŠKODY PRESAHUJÚCE NÁKUPNÚ CENU PRODUKTU ALEBO PRÍSLUŠENSTVA, ANI ZA AKÉKOĽVEK NEPRIAME. NÁSLEDNÉ. ŠPECIÁLNE ČI NÁHODNÉ ŠKODY AKÉHOKOĽVEK DRUHU. PRÍPADNE STRATU VÝNOSOV ČI UŠLÝ ZISK. STRATU OBCHODNÝCH PRÍLEŽITOSTÍ, STRATU INFORMÁCIÍ ALEBO INÚ FINANČNÚ STRATU VYPLÝVAJÚCU Z/V SPOJITOSTI SO SCHOPNOSŤOU ČI NESCHOPNOSŤOU POUŽÍVAŤ PRODUKTY ALEBO PRÍSLUŠENSTVO V PLNOM ROZSAHU, V AKOM JE MOŽNÉ SA TOHTO ODŠKODNÉHO ZRIECŤ PODľA ZÁKONA.

Niektoré krajiny neuznávajú vylúčenie alebo obmedzenie náhodných alebo následných škôd, alebo obmedzenie dĺžky odvodenej záruky, preto sa na vás uvedené obmedzenia alebo výnimky nemusia vzťahovať. Táto Záruka vám poskytuje určité zákonné práva, pričom môžete mať aj iné práva, ktoré sa líšia v závislosti od konkrétnej krajiny.

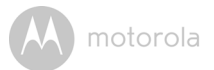

| Kryté produkty                                                  | Lehota krytia                                                                                                    |
|-----------------------------------------------------------------|----------------------------------------------------------------------------------------------------|
| Spotrebiteľské produkty                                         | Dva (2) roky odo dňa pôvodného                                                                                    |
|                                                                 | zakúpenia produktov prvým                                                                                         |
|                                                                 | spotrebiteľom (kupujúcim) produktu.                                                                               |
| Spotrebiteľské príslušenstvo                                    | Deväťdesiat (90) dní odo dňa<br>pôvodného zakúpenia príslušenstva<br>prvým spotrebiteľom (kupujúcim)<br>produktu. |
| Spotrebiteľské produkty a<br>príslušenstvo, ktoré boli opravené | Zostávajúce obdobie pôvodnej záruky<br>alebo deväťdesiat (90) dní odo dňa                                         |
| alebo vymenené                                                  | vrátenia spotrebiteľovi, podľa toho,<br>ktoré z období je dlhšie.                                                 |

#### Výnimky

**Bežné opotrebovanie pri používaní.** Pravidelná údržba, oprava a výmena dielov z dôvodu bežného opotrebenia nie je krytá zárukou.

**Batérie**. Záruka sa vzťahuje len na batérie, ktorých kapacita pri úplnom nabití klesne pod 80 % ich menovitej kapacity, a batérie, ktoré tečú.

Nenáležité a hrubé používanie. Nedostatky alebo poškodenia, ktoré sú dôsledkom nasledujúcich javov: a) nesprávna prevádzka, skladovanie alebo nenáležité či hrubé používanie, nehoda či opomenutie, ako napr. fyzické poškodenie (praskliny, škrabance atď.) na povrchu produktu vyplývajúce z nenáležitého používania; b) kontakt s tekutinami, vodou, dažďom, extrémnou vlhkosťou alebo agresívnym potom, pieskom, hlinou a podobnými látkami, extrémnym teplom alebo potravinami; c) používanie Produktu alebo Príslušenstva na komerčné účely a vystavovanie Produktu alebo Príslušenstva abnormálnemu používaniu alebo podmienkam; prípadne d) iné konanie, ktoré nie je chybou spoločnosti MOTOROLA ani BINATONE, sú vyňaté zo záručného krytia.

Používanie produktov a príslušenstva inej značky ako Motorola. Nedostatky alebo poškodenia vyplývajúce z používania produktov alebo príslušenstva či periférnych zariadení inej značky ako Motorola, alebo bez certifikácie od spoločnosti Motorola, nie sú kryté zárukou.

Neautorizovaný servis alebo úpravy. Nedostatky alebo poškodenia vyplývajúce zo servisu, testovania, nastavovania, inštalácie, údržby, pozmeňovania či modifikácie akýmkoľvek spôsobom inou osobou ako

SLOVENSKÝ

motorola

zamestnancom spoločnosti MOTOROLA, BINATONE alebo ich autorizovaných servisných stredísk, sú vyňaté zo záručného krytia.

Pozmenené produkty. Produkty alebo príslušenstvo s a) odstránenými, pozmenenými alebo znehodnotenými sériovými číslami alebo dátumovými značkami; b) poškodenými pečaťami alebo ktoré vykazujú známky manipulácie; c) nezhodujúcimi sa sériovými číslami dosiek; alebo d) puzdrami či dielmi, ktoré nie sú vyhovujúce alebo sú inej značky ako Motorola, sú vyňaté zo záručného krytia.

Komunikačné služby. Nedostatky, poškodenia alebo poruchy Produktov alebo Príslušenstva spôsobené komunikačnou službou alebo signálom, ktorý môžete mať predplatený alebo ktorý využívate v kombinácii s Produktmi alebo Príslušenstvom, sú vyňaté zo záručného krytia.

#### Ako získať záručný servis a ďalšie informácie?

Ak chcete získať servis alebo informácie, volajte na linku:

+491805 938 803

E-mail: motorola-mbp@tdm.de

Dostanete pokyny, ako zaslať Produkty alebo Príslušenstvo na vlastné náklady a riziko do autorizovaného servisného strediska spoločnosti BINATONE.

Ak chcete získať servis, musíte zahrnúť nasledujúce položky: a) Produkt alebo Príslušenstvo; b) originál dokladu o zakúpení (blok), na ktorom je uvedený dátum, miesto a názov predajcu Produktu; c) ak bol v škatuli záručný list, vyplnený záručný list s uvedeným sériovým číslom Produktu; d) písomnú charakteristiku problému; a najmä; e) svoju adresu a telefónne číslo.

Tieto zmluvné podmienky predstavujú úplné znenie záručnej zmluvy medzi vami a spoločnosťou BINATONE v súvislosti s Produktmi a Príslušenstvom, ktoré ste zakúpili, a nahrádzajú akékoľvek predchádzajúce dohody či vyhlásenia vrátane vyhlásení uvedených v akýchkoľvek písomných publikáciách alebo propagačných materiáloch vydaných spoločnosťou BINATONE či vyhlásení vyslovených akýmkoľvek zastupujúcim zamestnancom či pracovníkom spoločnosti BINATONE, ktoré mohli zaznieť v súvislosti s predmetným nákupom.

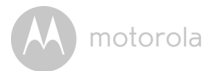

BINATONE TELECOM PLC 1 Apsley Way London NW2 7HF, United Kingdom. Tel: +44(0) 20 8955 2700 Fax: +44(0) 20 8344 8877 e-mail: binatoneuk@binatonetelecom.co.uk

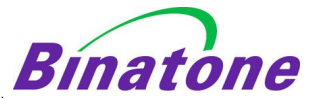

#### EC Declaration of Conformity

We the manufacturer / Importer :

Binatone Telecom Plc 1 Apsley Way London NW2 7HF, United Kingdom.

Declare under our sole responsibility that the following products:-

| Type of equipment: | Wi-Fi Lightshow Projector |
|--------------------|---------------------------|
| Model Name:        | MBP85SN                   |
| Country of Origin: | China                     |
| Brand:             | Motorola                  |

complies with the essential protection requirements of R&TTE Directive 1999/5/EC on the approximation of the laws of the Member States relating to **Radio Spectrum Matters**, the Council Directive 2004/108/EC on the approximation of the laws of the Member States relating to *electromagnetic compatibility (EMC)* and the European Community Directive 2006/95/EC relating to *Electrical Safety*. Directive 2011/65/EC on the restriction of use of hazardous substances (RoHS) and 2009/125/EC relating to eco-design requirement for Energy-Related Products (ErP).

Assessment of compliance of the product with the requirements relating to the essential requirements according to Article 3 R&TTE was based on Annex III of the Directive 1999/5/EC and the following standard:

| Radio Spectrum:    | EN300328 V1.9.1 (2015-02)     |
|--------------------|-------------------------------|
| EMC:               | EN301489-1 V1.9.2 (2011-09);  |
|                    | EN301489-17 V2.2.1 (2012-09)  |
| Electrical Safety: | EN60950-1: 2006+A11+A1+A12+A2 |
| RF Safety:         | EN62311: 2008                 |

The product is labelled with the European Approval Marking CE as show. Any Unauthorized modification of the product voids this Declaration.

 $(\epsilon)$ 

Manufacturer / Importer (Signature of authorized person)

Signature: (K.H.Mueller, CT0)

London, 10 Aug, 2016

Place & Date:

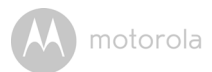

## 10. Technické údaje

| Frekvencia       | 2.4G Wi-Fi 802.11 podporované b/g/n                            |
|------------------|----------------------------------------------------------------|
| LED              | Modrá a červená (2 ks.)                                        |
| Napájací adaptér | Zhongshan BAOLIJIN Electronic Co., Ltd.:<br>BLJ06W050100P1-U 2 |
|                  | Ten Pao International Ltd.:                                    |
|                  | S006AKU0500100                                                 |
|                  | Vstup: 100 – 240 V AC, 50/60 Hz, 300 mA                        |
|                  | Výstup: 5 V dc, 1000 mA                                        |

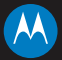

#### motorola

Vyrába, distribuuje alebo predáva spoločnosť Binatone Electronics International LTD., oficiálny majiteľ koncesie pre tento produkt. MOTOROLA a štylizované logo M sú ochranné známky alebo registrované ochranné známky spoločnosti Motorola Irademark Holdings, LLC. a používajú sa v rámci licencie. Logo Apple je ochranná známka spoločnosti Apple Inc. registrovaná v USA a iných krajinách. App Store je známka služby spoločnosti Apple Inc. Google Play a Android sú ochranné známky spoločnosti Google Inc. Wi-Fi je ochranná známka spoločnosti Wi-Fi Alliance. Všetky ostatné ochranné známky sú vlastníctvom ich príslušných vlastníkov. © 2016 Motorola Mobility LLC. Všetky práva vyhradené.

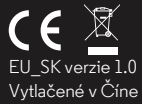